## Регистрация в личном кабинете

Для регистрации в личном кабинете необходимо выполнить следующую последовательность действий:

1. На сайте http://fkr22.ru/ в меню нажать на кнопку личный кабинет.

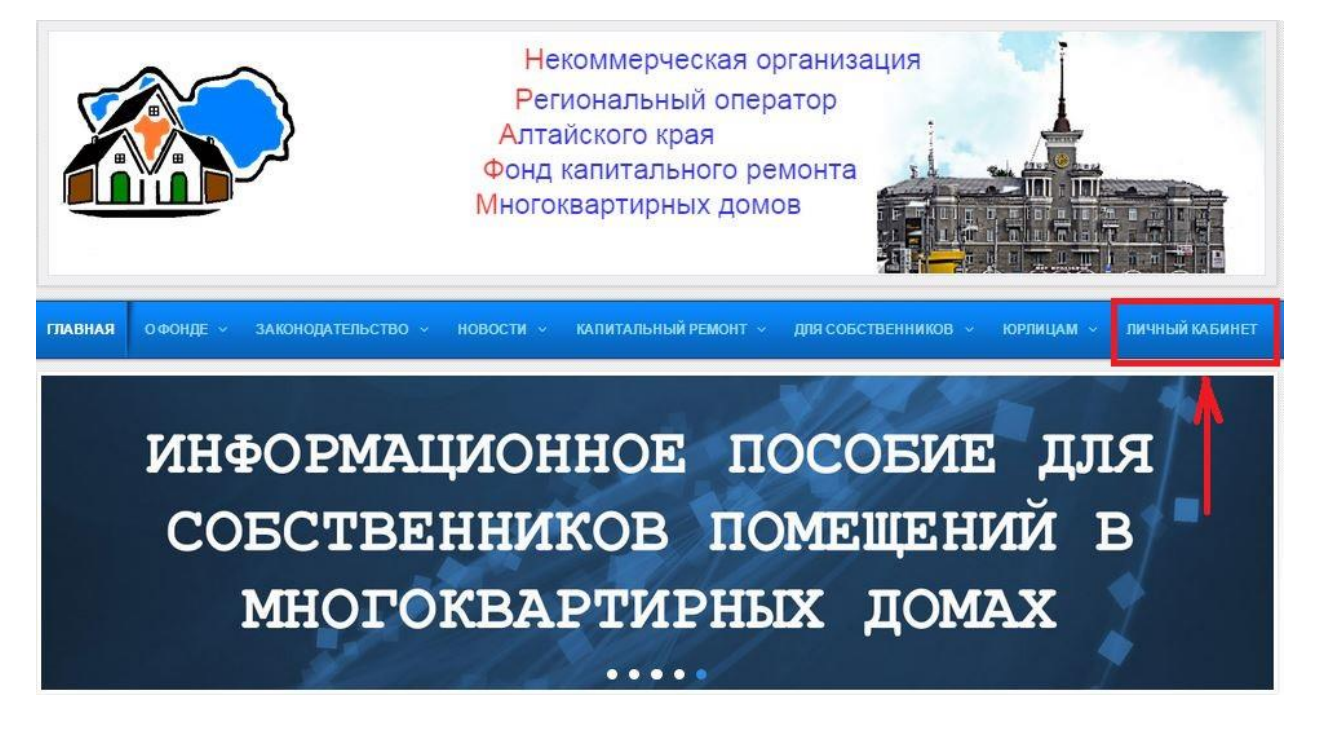

2. Браузер перенаправит Вас на страницу сервиса, где в правом верхнем углу необходимо нажать на ссылку «личный кабинет».

| Программа капитального ремонта Алтайского края |                                                                                                    |                           |  |  |
|------------------------------------------------|----------------------------------------------------------------------------------------------------|---------------------------|--|--|
|                                                | Статистика<br>67,48 %<br>Процин собиринисти по идио:<br>В 727<br>Донов в рагномациой (роздиний ра, помона)                                                                                                    | Medopseagues va 14 anovar |  |  |
|                                                | Асобро пожаловаты!<br>Кол во ин нашли какую либо информацию о доке или сиглател, ито данные заполнены неверно, Вы иохете обратится в орган мастного самоуправления Вашего породского округа или инникирального района.<br>Али получения информации также воконо обратится в дарсе Ригионального оператора Алгайского укра по указанных исстватала:<br>Некоммерсексиональныей оператора Лагайского укра « Фонд капитального раконта инстонаванном совратора.<br>Кол, варсе 5504), Г. Баринук, ч. Ультова, е<br>Рама, дарсе 5504), Г. Баринук, ч. Ультова, е<br>Пельмание (1852) 15-15-66<br>Тель, ало обращения граждая: (1852) 15-18-18, (1852) 35-80-05, (1852) 55-80-55<br>Сийт (1022и)<br>Завероная колон:<br>Int-3500 200 2014;<br>Int-3500 20145<br>обяденной перерия с 13.00 до 13.45. |                           |  |  |
|                                                | Douck goma           Nacesaessail myser           Vinua           gow                                                                                                    |                           |  |  |

3. Появится окно с предложением ввести номер телефона и пароль. В случае если Вы не зарегистрированы необходимо нажать на кнопку регистрации.

| Програмы | ма капитального ремонта Алтайского края | 🛓 Линалії кабіянет |
|----------|-----------------------------------------|--------------------|
| Главная  | Авторизация<br>Нокер телефона:          |                    |
|          |                                         |                    |

4. Далее следуя инструкции на странице, необходимо пройти регистрацию.

|                                                                                                    |                                                                                                    |                                                                                                    | Croassus cresenuscenses 14.04.20 |
|----------------------------------------------------------------------------------------------------|----------------------------------------------------------------------------------------------------|----------------------------------------------------------------------------------------------------|----------------------------------|
| Уважаеный абонент                                                                                                    |                                                                                                    |                                                                                                    |                                  |
| Здесь Вы исжете самостоятельно получить номер и<br>имоговартирных декаво.<br>Репострация выполняется один раз и займет не бо                                                                                                    | пароль доступа в Личный кабинет Региональног<br>пее 3 нинут Вашего времени.                                                                       | о оператора «Фонд катитального ремонта                                                                              |                                  |
| После завершения регистрации июнер доступа и п<br>летко получиты исвый с понощью CINC-запроса. Но<br>харантерої                                                                                                    | ароль будут отправлены на Ваш сотовый телефон<br>нер сотового телефона НЕ БУДЕТ использоваться                                                    | . В случае утраты пароля Вы сножете<br>для рассылки сообщений рекламного                                            |                                  |
| Обращаем Ваше внимание на следующие технологи                                                                                                    | лческие ограничения:                                                                                                    |                                                                                                    |                                  |
| <ul> <li>Howey contacts' standpost have if term operation<br/>accent previous carriers approximation (standpost previous)</li> <li>Econt no parently numerication (cerry free approximation<br/>notificeties) accent page term of page term of page term of page term<br/>in the page accents page term of page term of page term of page term<br/>in the page term of page term of page term of page term of page term<br/>in the page term of page term of page term of page term of page term<br/>in the page term of page term of page term</li></ul> | только к адному адресу (т.е. с понощью адного<br>окрована карта/немер доступа, то самостоятельно<br>апиться к Региональному оператору «фонд капит | конера сотового телефона можно получить<br>и регистрация невозножна. Для<br>ального реконта МКД» (ул. Чкалова, 64). |                                  |
| 1. Введите номер сотового телеф                                                                                                    | она, на который будет отправлено S                                                                                                    | MS-сообщение с кодом                                                                                                |                                  |
| регистрации:                                                                                                    |                                                                                                    |                                                                                                    |                                  |
| Телефои:                                                                                                    | +7                                                                                                    |                                                                                                    |                                  |
| Мой город:                                                                                                    | Выберите город                                                                                                    | •                                                                                                    |                                  |
|                                                                                                    | получить разовый код                                                                                                    |                                                                                                    |                                  |
| Independent and an efficient set of the set of the s                             | использовать следующие сервисы:                                                                                                    |                                                                                                    |                                  |
| ВНИМАНИЕ!<br>Номер сотового телефона НЕ БУДЕТ использоватьс                                                                                                    | я для рассылки сообщений рекланного характер                                                                                                    | a :                                                                                                    |                                  |
| 2. На указанный телефон отправлено SMS-соо                                                                                                    | бщение с разовын кодон регистрации                                                                                                    |                                                                                                    |                                  |
| Ведите ночес лицевого снета из кантанции на оп<br>последний месяц.                                                                                                    | лату ЖКУ, а также <u>6-значный код</u> , разнещенный                                                                                              | в нижнен правон углу квитанции за                                                                                   |                                  |
| Нонер лицевого счета: (2)                                                                                                    |                                                                                                    |                                                                                                    |                                  |
| Б-значный код клитанции: ( <u>2</u> )<br>Резента                                                                                                    |                                                                                                    |                                                                                                    |                                  |
| мазовыя кад регистрация:                                                                                                    | получить доступ                                                                                                    |                                                                                                    |                                  |
| Если Вы не получили SMS сообщение, повторите п                                                                                                    | DOUEDVDV DO3WE.                                                                                                    |                                                                                                    |                                  |
|                                                                                                    |                                                                                                    |                                                                                                    |                                  |

5. На указанный Вами телефон будет выслан пароль для входа, после завершения процедуры регистрации Вы сможете войти в личный кабинет.